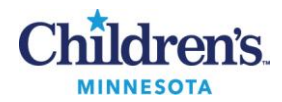

# *Simplexa™ Bordetella* PCR Assay Procedure

#### **PURPOSE**

■ This procedure provides instructions for preparing samples, setting up the PCR reaction and running the Simplexa<sup>™</sup> Bordetella PCR assay for the detection of *B. pertussis and B. parapertussis* from nasal and bronchial specimens

## **POLICY STATEMENT**

- PCR testing is performed daily, 0700 –1530
- Alert value: Call patient's caregiver with positive results for *B. pertussis* and *B. parapertussis*. Document name of person called, date and time.

#### **ABBREVIATIONS**

- ABC: <u>Analyzer Before Computer</u>
- BOR: Bordetella
- BORDP: Bordetella PCR
- Bp: Bordetella pertussis
- Bpp: Bordetella parapertussis
- BSC: BioSafety Cabinet
- BSL: BioSafety level
- CBA: <u>Computer Before Analyzer</u>
- CFU: colony forming unit
- Ct: crossing threshold
- F/T: freeze/thaw
- IC: internal control
- MM: master mix
- NA: Nucleic Acid
- NEGC: negative control

- NFW: nuclease free water
- NP: nasopharyngeal swab
- NW: nasal wash specimen
- PCR: polymerase chain reaction
- PCTL: process control
- POSC: positive control
- PP: primer pair
- PPE: personal protective equipment
- SEAC: Simplexa extraction and amplification control
- TE buffer: Tris EDTA buffer
- UNAC: Specimen unacceptable, please recollect
- Area/Room 1: Clean room
- Area/Room 2: Processing room
- Area/Room 3: Amplification room

#### **DOCUMENTATION/RECORDS**

- Simplexa BORD run-specific Segment Report
- LIS Incomplete and Completed worksheets
- Daily Maintenance Log

## **SAFETY CONSIDERATIONS**

- Standard precautions for infectious agents. Refer to <u>MB 2.02</u>, Biohazard containment
- Use of engineering controls: Refer to <u>MB 3.01</u> Engineering Controls to Prevent Nucleic Acid Contamination
- General Safety: <u>MB 2.01</u> Safe Work Practices
- *Caution:* PPE including protective eyewear must be worn when working with concentrated Extran

## **MATERIALS REQUIRED**

| Equipment                                                                                           | Reagents                                                                   | Supplies                                                                                                  |
|----------------------------------------------------------------------------------------------------|----------------------------------------------------------------------------|----------------------------------------------------------------------------------------------------|
| Room 1: Clean room                                                                                  | TE buffer                                                                  | Micro tube racks                                                                                          |
| <ul> <li>Laminar-flow hood, Clean rm 1</li> <li>Freezer, -10 to -30° C</li> </ul>                   | Nuclease Free Water (NFW)                                                  | 2 ml cryovials                                                                                            |
| <ul> <li>Refrigerator, 2 to 8° C</li> <li>Microcentrifuge</li> <li>Nalgene cooling block</li> </ul> | SEAC <ul> <li>Internal control PP</li> <li>Internal control DNA</li> </ul> | Sterile filtered pipette tips for 10 $\mu$ l, 20 $\mu$ l, 100 $\mu$ l, 200 $\mu$ l, 1000 $\mu$ l pipettes |
| Vortex                                                                                              | Вр РР                                                                      | Micro tubes 1.5 ml, RNase / DNase free                                                                    |
| <ul> <li>Eppendorf Repeater pipette</li> </ul>                                                      | Врр РР                                                                     | Nitrile gloves (powder-free)                                                                              |

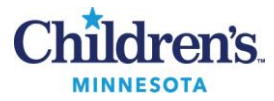

| Equipment                                                                                               | Reagents                            | Supplies                            |
|----------------------------------------------------------------------------------------------------|-------------------------------------|-------------------------------------|
| <ul> <li>Dedicated set of pipettes: 2 μl, 10</li> </ul>                                                 | Bordetella Molecular Control (POSC) | Sharps disposal container           |
| μι, 20 μι, 100 μι, 200 μι, and 1000 μι<br>pipettes                                                      | Bordetella process control (PCTL)   | Gripper rack, rm 2                  |
| Room 2: Processing                                                                                      | TA MasterMix                        | Orange barrier wipes                |
| <ul> <li>BSC, Process rm 2</li> <li>Refrigerator, 2 to 8° C</li> </ul>                                  | Sani-Cloth Bleach wipes             | BBL™CultureSwab™                    |
| ■ Freezer, $\geq$ - 70°C                                                                                | 70% alcohol                         | 12X75 sterile plastic test tubes    |
| <ul> <li>Nalgene cooling block</li> <li>Vortex</li> </ul>                                               | 5% Extran                           | Sterile Q – Tipped applicator swabs |
| <ul> <li>Micro-centrifuge</li> <li>Dediasted estad failed by 2 - 1 40</li> </ul>                        | Bordetella pertussis ATCC 8467      | 50 ml sterile conical tube          |
| <ul> <li>Dedicated set of pipettes: 2 μi, 10</li> <li>μi, 20 μi, 100 μi, 200 μi, and 1000 μi</li> </ul> |                                     | Eppendorf 5 ml tips                 |
| pipettes                                                                                                |                                     | Serological pipettes, 5 and 10 ml   |
| <ul> <li>Gilson Concept pipette, 100 μl</li> <li>Room 3: Amplification and detection</li> </ul>         |                                     | Sterile scissors                    |
| <ul> <li>Liaison MDX</li> <li>Room: Microbiology</li> <li>McFarland densitometer (micro)</li> </ul>     |                                     |                                     |

# **QUALITY CONTROL**

- A. Assay Controls
  - 1. A PCTL, POSC and NEGC must be included in each assay run.
  - 2. An IC is incorporated into each reaction mixture.
- B. QC Monitors:

| Control                 | Control Monitor                                               |
|-------------------------|---------------------------------------------------------------|
| Positive Control (POSC) | Reagent failure and primer-probe integrity                    |
| Negative Control (NEGC) | Reagent and/or environmental contamination, cumulative effect |
| Process Control (PCTL)  | Elution and/or lysis failure; reagent failure                 |
| Internal Control (IC)   | PCR inhibition in specimen, reagent failure or process error  |

C. Before reporting patient results, all controls must yield valid results. Refer to MB 6.05, Procedures F and G, Evaluating and Interpreting Results.

# **PROCEDURE A:** Follow the steps in the table below to prepare specimens for testing **Testing Preparation**

| Activity               | Step | Action                         | ction                      |                                          |  |                |  |  |
|------------------------|------|--------------------------------|----------------------------|------------------------------------------|--|----------------|--|--|
| Sample Order<br>Room 2 | 1    | Call worksheet throughout test | <b>BORDP</b> ; use this wo | <u>MB 1.01</u><br>Specimen<br>Management |  |                |  |  |
|                        | 2    | Position sample                | es and controls in d       | isc as follows:                          |  | <u>MB 3.01</u> |  |  |
|                        |      |                                | Sample                     | Position                                 |  | Engineering    |  |  |
|                        |      |                                | Patient samples            | 1 – nn                                   |  | Controls       |  |  |
|                        |      |                                | PCTL                       | 3 <sup>rd</sup> to last position         |  |                |  |  |
|                        |      |                                | POSC                       | 2 <sup>nd</sup> to last position         |  | <u>MB 2.01</u> |  |  |
|                        |      |                                | NEGC                       | Last position                            |  | Safe Work      |  |  |

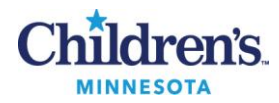

| Activity                  | Step | Action                                                                       | Related Doc                                                                                                    |                                                                                          |  |  |
|---------------------------|------|------------------------------------------------------------------------------|----------------------------------------------------------------------------------------------------|------------------------------------------------------------------------------------------|--|--|
|                           |      | Using the BORDP worksheet as a layout, organize patient specimens and labels |                                                                                                    |                                                                                          |  |  |
| Organizing run<br>Room 2  |      | Step                                                                         | Action                                                                                                    |                                                                                          |  |  |
|                           |      | а                                                                            | Color code worksheets and labels per run                                                                                   |                                                                                          |  |  |
|                           | 3    | b                                                                            | Number patients on worksheet in consecutive order                                                                          |                                                                                          |  |  |
|                           |      | с                                                                            | Number corresponding patient labels according to assigned numbers on worksheet, color coded by run                         |                                                                                          |  |  |
|                           |      | d                                                                            | Number each primary patient specimen according to worksheet                                                                |                                                                                          |  |  |
|                           |      | Elute N                                                                      | P swabs in 200 μl TE buffer                                                                                                |                                                                                          |  |  |
|                           |      | Step                                                                         | Action                                                                                                    |                                                                                          |  |  |
|                           |      | а                                                                            | Number cap of each 200 $\mu\text{I}\text{TE}$ tube according to assigned number on worksheet                               |                                                                                          |  |  |
| Process NP<br>swabs       | 4    | b                                                                            | Properly label TE tube with patient aliquot label matching the number on the cap to the number on the label                |                                                                                          |  |  |
|                           |      | С                                                                            | Verify number on primary and secondary container before transfer                                                           |                                                                                          |  |  |
|                           |      | d                                                                            | Cut the wire mini-tip swab into the TE buffer tube with corresponding number on cap                                        |                                                                                          |  |  |
|                           |      | е                                                                            | Vortex 5 min, vortex setting 8                                                                                             |                                                                                          |  |  |
|                           |      |                                                                              | Numbe<br>specime                                                                                                    | r and label a 2.0 ml cryovial for each nasal wash/aspirate and bronch<br>en to be tested |  |  |
|                           |      | Step                                                                         | Action                                                                                                    |                                                                                          |  |  |
| Process Bronchs,          |      | а                                                                            | Number cap of each cryovial according to assigned number on worksheet                                                      |                                                                                          |  |  |
| nasal<br>washes/aspirates | 5    | b                                                                            | Properly label the tube with patient aliquot label matching the number<br>on the cap to the number on the label            |                                                                                          |  |  |
|                           |      | С                                                                            | Vortex specimen in original container until well mixed                                                                     |                                                                                          |  |  |
|                           |      | d                                                                            | Verify number on primary and secondary container before transfer                                                           |                                                                                          |  |  |
|                           |      | е                                                                            | <ul><li>Transfer specimen into tube with corresponding number on cap</li><li>Only one tube can be open at a time</li></ul> |                                                                                          |  |  |
| Change gloves             | 6    | Change                                                                       | gloves when possible contamination is suspected or every 8 samples                                                         |                                                                                          |  |  |
|                           | 7    | Place n                                                                      | umbered tubes (washes and NP swabs) in consecutive order in rack                                                           |                                                                                          |  |  |
|                           | 8    | Decont                                                                       | aminate hood and scissors; bleach wipe followed by alcohol and water                                                       |                                                                                          |  |  |
|                           | 9    | Change                                                                       |                                                                                                    |                                                                                          |  |  |

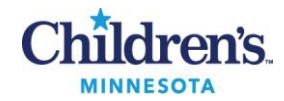

# **PROCEDURE B:** Follow the steps in the table below for setting up the computer **Computer set-up**

| Activity                  | Step                            | Action                                                                                                  |                                                                  |                                                                                                    | Related Doc               |  |  |  |  |
|---------------------------|---------------------------------|----------------------------------------------------------------------------------------------------|------------------------------------------------------------------|----------------------------------------------------------------------------------------------------|---------------------------|--|--|--|--|
|                           |                                 | Set un l                                                                                                | Set up Liaison MDX: take run specific patient labels into room 3 |                                                                                                    |                           |  |  |  |  |
|                           |                                 | Stop                                                                                                    | Dramat                                                           | Action /Foto:                                                                                                |                           |  |  |  |  |
| Computer<br>Set-up        | 1                               | Step                                                                                                    | Prompt                                                           | Action/Entry                                                                                                 |                           |  |  |  |  |
| Set-up<br>Room 3          |                                 | d                                                                                                    |                                                                  |                                                                                                    |                           |  |  |  |  |
|                           |                                 | D                                                                                                    |                                                                  |                                                                                                    |                           |  |  |  |  |
|                           |                                 | د<br>ط                                                                                                  |                                                                  |                                                                                                    |                           |  |  |  |  |
|                           |                                 | ů                                                                                                    | Decword                                                          |                                                                                                    |                           |  |  |  |  |
|                           |                                 | e<br>f                                                                                                  | Passworu                                                         | Double click on program ison to open                                                                         |                           |  |  |  |  |
|                           |                                 | 1                                                                                                    |                                                                  | Enter percent user code                                                                                      |                           |  |  |  |  |
|                           |                                 | Б<br>Б                                                                                                  | Decword                                                          | Enter personal password code                                                                                 |                           |  |  |  |  |
|                           |                                 |                                                                                                    | Password                                                         | Enter personal password code                                                                                 |                           |  |  |  |  |
|                           |                                 |                                                                                                    |                                                                  | Select Setup kun from Quick pick list                                                                        |                           |  |  |  |  |
|                           |                                 | J                                                                                                    | Assay definition                                                 | Select BORD from drop down box                                                                               |                           |  |  |  |  |
|                           |                                 | ĸ                                                                                                    | Run Name Prenx                                                   | De late Add/deestivete recent let numbers es readed                                                          |                           |  |  |  |  |
|                           |                                 | 1                                                                                                    | Lot information                                                  | PP lot: Add/deactivate reagent lot numbers as needed                                                         |                           |  |  |  |  |
|                           |                                 | m                                                                                                    | Add Samples                                                      | Scan barcode ID from each label consecutively                                                                |                           |  |  |  |  |
|                           |                                 | n                                                                                                    | Controls                                                         | Assign controls according to layout                                                                          |                           |  |  |  |  |
|                           |                                 | 0                                                                                                    |                                                                  | Click Move to Disc button                                                                                    |                           |  |  |  |  |
|                           |                                 | þ                                                                                                    |                                                                  | Click Save to save the run for later use of                                                                  |                           |  |  |  |  |
|                           |                                 | q                                                                                                    |                                                                  | Click Run to save the run and open the Start Run window                                                      |                           |  |  |  |  |
|                           |                                 | r                                                                                                    |                                                                  | layout report, refer to Fig.1                                                                                |                           |  |  |  |  |
|                           |                                 | S                                                                                                    |                                                                  | Recycle labels when run is complete; do not take back to room 2                                              |                           |  |  |  |  |
|                           |                                 |                                                                                                    |                                                                  |                                                                                                    |                           |  |  |  |  |
| New user                  | 2                               | To switch users: Select File: Switch Users<br>Note: Users cannot be changed while instrument is running |                                                                  |                                                                                                    |                           |  |  |  |  |
|                           |                                 | To delete or edit segments, right click one of the wells in the segment                                 |                                                                  |                                                                                                    |                           |  |  |  |  |
|                           |                                 | Step                                                                                                    | Action                                                           |                                                                                                    |                           |  |  |  |  |
|                           |                                 |                                                                                                    |                                                                  | Select action: Edit                                                                                          | Segment or Delete Segment |  |  |  |  |
| Delete or<br>Edit Segment | 3                               | а                                                                                                    | <ul> <li>Delete Se</li> <li>Edit Segr</li> </ul>                 | egment will remove all test samples from run<br>nent will move samples from the disc back to the sample list |                           |  |  |  |  |
|                           |                                 |                                                                                                    | where changes can be made                                        |                                                                                                    |                           |  |  |  |  |
|                           |                                 | b                                                                                                    | To move samples b                                                | pack to disc, click starting well location in Disc View                                                      |                           |  |  |  |  |
|                           |                                 | С                                                                                                    | Click Move to Disc                                               | button                                                                                                    |                           |  |  |  |  |
| Change PPE                | 4                               | Remove                                                                                                  | e lab coat                                                       |                                                                                                    |                           |  |  |  |  |
|                           | 5                               | Change                                                                                                  | gloves: move to re                                               | nom 1                                                                                                    |                           |  |  |  |  |
|                           | 5 Change gloves; move to room 1 |                                                                                                    |                                                                  |                                                                                                    |                           |  |  |  |  |

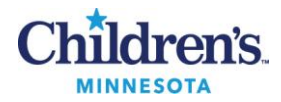

**Figure 1:** Spoke 1 is identified by the open slot on the outer ring of the disc. The wells are identified from the outer–edge inward A – H. Numerical assignment of the wells is in vertical order.

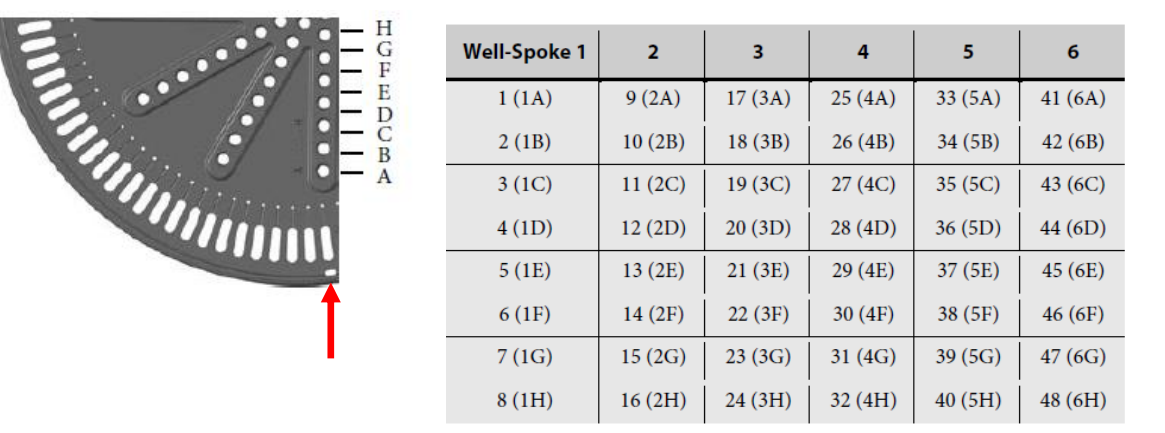

# Well Identity Matrix - Universal Disc

# **PROCEDURE C:** Follow the steps in the table below for preparing the MM **Master Mix preparation**

| Activity                        | Step | Action                                                                                                    | Related Doc                            |
|---------------------------------|------|----------------------------------------------------------------------------------------------------|----------------------------------------|
| Thaw/warm<br>reagents<br>Room 1 | 1    | Remove MM components from –20° C freezer/refrigerator; warm to room temperature (approx 15 min) protected from light; use within 1 h                                                                                                    |                                        |
|                                 | 2    | <ul> <li>Gently mix each MM component prior to each use; briefly centrifuge</li> <li>Larger volumes: Vortex 2 – 3 sec, setting 8 (IC DNA and TA MM)</li> <li>Lower volumes: flick tube 4 – 5 times (IC, Bp and Bpp PP)</li> <li>Centrifuge: 1 – 2 sec</li> </ul> | <u>MB 6.04</u><br>Refer to MM<br>chart |
| MasterMix                       | 3    | Prepare MM in 1.5 micro-centrifuge tube according to chart volumes                                                                                                    |                                        |
| Room 1                          | 4    | Gently vortex MM; briefly centrifuge<br>Vortex setting: 8<br>Time: 2 sec<br>Centrifuge: 1 – 2 sec                                                                                                    |                                        |
|                                 | 5    | Return reagents to refrigerator, do not refreeze                                                                                                    | <u>MB 6.03</u>                         |
| -                               | 6    | Proceed to PCR set-up                                                                                                    | Stability                              |
|                                 | 7    | Remove lab coat; move to room 2                                                                                                    |                                        |
| Room 2                          | 8    | Place MM in cooling block until use                                                                                                    |                                        |
|                                 | 9    | Keep MM protected from light. Use MM within 30 min of preparation                                                                                                    |                                        |

# PROCEDURE D: Follow the steps in the table below for PCR set-up and amplification

# PCR set-up and amplification

| Activity         | Step | Action                                                                                                    | Related Doc |
|------------------|------|----------------------------------------------------------------------------------------------------|-------------|
| Vortex<br>Room 2 | 1    | Vortex specimen tubes prior to set-up if they have been sitting for more than 30 min after initial processing |             |
|                  | 2    | Remove Universal disc from package and set on disc cold block                                                 |             |

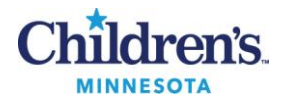

| Activity       | Step | Action                                                                                                    | Related Doc                      |
|----------------|------|----------------------------------------------------------------------------------------------------|----------------------------------|
| Load MM        | 3    | Position spoke 1 over silver plate groove (refer to Fig. 1)                                                                                     |                                  |
| Room 2         |      | Pipette 7 $\mu$ l of MM into each well to be used                                                                                               |                                  |
|                |      | <ul> <li>Automatic pipettor: hold at slight angle to maintain accuracy</li> </ul>                                                               |                                  |
|                |      | <ul> <li>Manual pipetting: hold the pipette at a 30-degree angle<br/>inserting the tip under the roof of the well to reduce possible</li> </ul> | <u>Simplexa</u>                  |
|                | 4    | contamination                                                                                                    | <u>Operator</u><br><u>Manual</u> |
|                |      |                                                                                                    |                                  |
|                |      |                                                                                                    |                                  |
|                |      | Slowly pipette 3 $\mu$ l of each patient sample and each control into appropriate well                                                          |                                  |
|                |      | <ul> <li>NP swabs: swab elution in TE buffer</li> <li>Bronch, nasal wash: undiluted</li> </ul>                                                  |                                  |
| Load samples   | 5    | <ul> <li>PCTL: undiluted</li> <li>POSC: undiluted</li> </ul>                                                                                    |                                  |
|                |      | <ul> <li>NEGC: NFW</li> </ul>                                                                                                    |                                  |
|                |      | <i>Caution</i> : Do not go to second stop to avoid introduction of bubbles and producing                                                        |                                  |
|                | 6    | Apply the cover tape on the disc in horizontal position                                                                                         |                                  |
|                |      | Use the disc applicator to seal the cover tape                                                                                                  |                                  |
|                |      |                                                                                                    |                                  |
| Seal disc      |      |                                                                                                    |                                  |
|                |      | P.A. 2:Mi                                                                                                    |                                  |
|                | 8    | Remove cover tape tabs by gently pulling outwards                                                                                               |                                  |
| Change gloves  | 9    | Remove lab coat                                                                                                    |                                  |
|                | 10   | Change gloves; move to room 3                                                                                                    |                                  |
| Room 3         | 11   | Place disc into the instrument; close lid                                                                                                    |                                  |
| Start Run      | 12   | Click Run button to move to status screen                                                                                                    |                                  |
|                | 13   | Select test instrument from drop down box                                                                                                    |                                  |
|                | 14   | Click <b>Start</b><br>Note: Once the run is started, it cannot be canceled and then restarted using                                             |                                  |
|                |      | the same disc. Canceling will require a new disc.                                                                                               |                                  |
|                | 15   | Remove lab coat                                                                                                    |                                  |
| Change gloves  | 16   | Change gloves before leaving room 3                                                                                                    |                                  |
|                | 17   | Approximate run time: 1 h                                                                                                    |                                  |
| Run            | 18   | Run progress can be viewed in the Run Status Window: refer to Fig. 2                                                                            |                                  |
|                | 19   | Remove disc from instrument; check well volumes for pipetting accuracy                                                                          |                                  |
| Run completion | 20   | Place in bio-bag                                                                                                    |                                  |
|                | 21   | Discard in red biohazard container                                                                                                    |                                  |

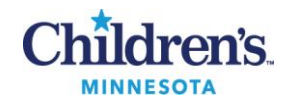

Figure 2: The graph plots detection progress in Real-Time

|                         | Run: Run 07-31-2012 At 1451                                                                                                    |                    |                                                                                               |                           |                                                        |                                             |
|-------------------------|----------------------------------------------------------------------------------------------------|--------------------|-----------------------------------------------------------------------------------------------|---------------------------|--------------------------------------------------------|---------------------------------------------|
| Instrument<br>drop down | S00399 Run (                                                                                                    | 07-31-2012 At 1451 | Disc Details<br>Barcode Id: A00000326                                                         | Disc Type: Universal Disc | Plot<br>View Graph For Dye: FAM                        | -                                           |
| drop down               | S00399       Run         S00399       Run         V       1 (1A) - Pos_H1N1 2009         V       2 (1B) - Pos_H1N1 2009         V       3 (1C) - Pos_H1N1 2009         V       4 (1D) - 1         V       5 (1E) - 2         V       6 (1F) - 3         V       7 (1G) - 4         V       9 (2A) - 6         V       10 (2B) - 7         V       11 (2C) - 8         V       12 (2D) - 9         V       13 (2E) - 10         V       15 (2G) - NTC         V       16 (2H) - NTC | 07-31-2012 At 1451 | Barcode Id: A00000326<br>Run 07-31-2012 At 145<br>Amplific<br>(Data au<br>10 15<br>Run Status | Disc Type: Universal Disc | View Graph For Dye: FAM<br>Dye drop<br>Bp (FAM)<br>and | down box for<br>, Bpp (CFR610)<br>IC (Q670) |
|                         | 14:51:36                                                                                                    | 15:06:36 15 Total  | PCR Cycle 36 of 40                                                                            | Start Stop                | Edit Analyze                                           | Close                                       |

Progress bar shows estimated end time

# **PROCEDURE E:** Follow the steps in the table below for analysis of data **Analyzing Completed Runs**

| Analyze Results       1       Click the Analyze button at the bottom of the screen to open the Analysis Window         Summary       2       Click on the run Details tab to display a summary of the run, target Ct and IC Ct values         Summary       2       Click on the run Details tab to display a summary of the run, target Ct and IC Ct values         Summary       2       Click on the run Details tab to display a summary of the run, target Ct and IC Ct values         Summary       2       Click on the run Details tab to display a summary of the run, target Ct and IC Ct values         Summary       1       Summary       1         Summary       2       Click on the run Details tab to display a summary of the run, target Ct and IC Ct values         Summary       1       Click on the run Details tab to display a summary of the run, target Ct and IC Ct values         Summary       2       Click on the run Details tab to display a summary of the run, target Ct and IC Ct values         Summary       1       Summary       1       Summary         Summary       1       Summary       1       Summary         Summary       1       Summary       1       Summary         Summary       2       Summary       1       Summary         Summary       1       Summary       1       Summary         Su                                                                                                    | Activity                                                                                                    | Step | Action              |                                   |                   |               |           |              |                 | Related doc |                  |  |  |  |  |  |
|----------------------------------------------------------------------------------------------------|----------------------------------------------------------------------------------------------------|------|---------------------|-----------------------------------|-------------------|---------------|-----------|--------------|-----------------|-------------|------------------|--|--|--|--|--|
| Summary       2       Click on the run Details tab to display a summary of the run, target Ct and IC Ct values         Image: Disc image: Details tab to display a summary of the run, target Ct and IC Ct values       Image: Disc image: Disc image: | Analyze<br>Results                                                                                                    | 1    | Click the <b>An</b> | <b>alyze</b> button at the bot    | tom of th         | e screen      | to open   | the Analy    | sis Window      |             |                  |  |  |  |  |  |
| Data         Details           Details         Sample Type         FLUA(FAM)         HN1(CFR610)         ARIC(Q670)           Disc:         A0000039 - Universal Disc         Sample Type         FLUA(FAM)         HN1(CFR610)         ARIC(Q670)           Spectral Matrix:         FAM         CFR610         0         0         0         10         0         0         10         0         0         11         0         10         0         0         11         0         10         0         0         0         11         0         0         0         11         0         0         0         0         11         0         0         0         0         0         0         0         0         0         11         0         0         0         0         0         11         0         0         0         0         0         11         0         0         0         0         11         0         0         0         0         11         0         0         0         11         0         0         0         11         0         0         0         11         0         10         0         0         11         10<                                                                                                    | Summary                                                                                                    | 2    | Click on the        | run <b>Details</b> tab to disp    | lay a sumr        | mary of t     | he run, t | arget Ct a   | nd IC Ct values |             |                  |  |  |  |  |  |
| Instrument:         100009         View Log           Instrument:         A00000399 - Universal Disc           Spectral Matric:         Spectral Matric: <th colspan="6" matri<="" spectral="" th=""><th></th><th></th><th>Data Details</th><th></th><th>- Regult Summany</th><th></th><th></th><th></th><th></th><th></th></th>                                                                                                    | <th></th> <th></th> <th>Data Details</th> <th></th> <th>- Regult Summany</th> <th></th> <th></th> <th></th> <th></th> <th></th> |      |                     |                                   |                   |               |           |              | Data Details    |             | - Regult Summany |  |  |  |  |  |
| Disc:       A00000399 - Universal Disc       TIA-Pos_HINI       Pos_HINI       Pos_                                                                                                    |                                                                                                    |      | Instrument          | 100009 View Log                   | Sample            | Sample Type   | FLUA(FAM) | H1N1(CFR610) | ARIC(Q670)      |             |                  |  |  |  |  |  |
| Spectral Matrix:         FAM         CFR610 Q670         000         000         000         000         000         000         000         000         000         000         000         000         000         000         000         000         000         000         000         000         000         000         000         000         000         000         000         000         000         000         000         000         000         000         000         000         000         000         000         000         000         000         000         000         000         000         000         000         000         000         000         000         000         000         000         000         000         000         000         000         000         000         000         000         000         000         000         000         000         000         000         000         000         000         000         000         000         000         000         000         000         000         000         000         000         000         000         000         000         000         000         000         000 <th></th> <th></th> <th>Disc:</th> <td>A00000399 - Universal Disc</td> <td>1 (1A) - Pos_H1N1</td> <td>Pos_H1N1 2009</td> <td>27.2</td> <td>28.5</td> <td>33.3</td> <td></td>                                                                                                    |                                                                                                    |      | Disc:               | A00000399 - Universal Disc        | 1 (1A) - Pos_H1N1 | Pos_H1N1 2009 | 27.2      | 28.5         | 33.3            |             |                  |  |  |  |  |  |
| S20         1         0         0         0         0         0         0         0         0         0         0         0         0         0         0         0         0         0         0         0         0         0         0         0         0         0         0         0         0         0         0         0         0         0         0         0         0         0         0         0         0         0         0         0         0         0         0         0         0         0         0         0         0         0         0         0         0         0         0         0         0         0         0         0         0         0         0         0         0         0         0         0         0         0         0         0         0         0         0         0         0         0         0         0         0         0         0         0         0         0         0         0         0         0         0         0         0         0         0         0         0         0         0         0         0         0                                                                                                    |                                                                                                    |      | Spectral Matrix:    | EAM CEB 610 0670 10E              | 2 (1B) - Pos_H1N1 | Pos_H1N1 2009 | 27.2      | 28.7         | 31.9            |             |                  |  |  |  |  |  |
| Instrument Default         682<br>(10)         0<br>0         0<br>0         0<br>0         0<br>28.7         0<br>0         1<br>22.2           Instrument Default         61(F)-3         Unknown         0.0         28.7         0.0           7(1G)-4         Unknown         3.34         3.36         31.8           8(HP)-5         Unknown         0.0         0.0         0.0           9(2A)-6         Unknown         0.0         0.0         0.0           10(2B)-7         Unknown         0.0         0.0         0.0                                                                                                    |                                                                                                    |      |                     | 520 1 0 0 0.01<br>610 0 1 0.003 0 | 3 (1C) - Pos_H1N1 | Pos_H1N1 2009 | 27.2      | 28.4         | 0.0             |             |                  |  |  |  |  |  |
| Instrument Default         5(E)-2         Unknown         0.0         28.4         32.2           Instrument Default         6(F)-3         Unknown         0.0         28.7         0.0           7(G)-4         Unknown         33.4         33.6         31.8           8(H)-5         Unknown         3.5         34.1         32.0           9(2A)-6         Unknown         0.0         0.0         0.0           11(20)-7         Unknown         29.6         0.0         11.5                                                                                                    |                                                                                                    |      |                     | 682 0 0.02 1 0<br>560 0.2 0 0 1   | 4 (1D) - 1        | Unknown       | 0.0       | 0.0          | 31.7            |             |                  |  |  |  |  |  |
| Instrument Default         6 (f): 3         Unknown         0.0         28.7         0.0           7 (G): 4         Uknown         33.4         33.6         31.8           8 (H): 5         Unknown         33.5         34.1         32.0           9 (2A): 6         Unknown         0.0         0.0         0.0           10 (2B): 7         Unknown         28.6         30.2         0.0                                                                                                    |                                                                                                    |      |                     |                                   | 5 (1E) - 2        | Unknown       | 0.0       | 28.4         | 32.2            |             |                  |  |  |  |  |  |
| Notes:         7(G)-4         Unknown         33.4         33.6         31.8           8(H)-5         Unknown         33.5         34.1         32.0           9(2A)-6         Unknown         0.0         0.0           10(2B)-7         Unknown         28.6         0.0           11(C)-8         Unknown         28.8         0.0         31.5                                                                                                    |                                                                                                    |      |                     | Instrument Default                | 6 (1F) - 3        | Unknown       | 0.0       | 28.7         | 0.0             |             |                  |  |  |  |  |  |
| 8 (HH)-5         Unknown         33.5         34.1         32.0           9 (2A)-6         Unknown         0.0         0.0         0.0           10 (2B)-7         Unknown         28.6         30.2         0.0           11 (2C)-8         Unknown         28.8         0.0         31.5                                                                                                    |                                                                                                    |      | Notes:              |                                   | 7 (1G) - 4        | Unknown       | 33.4      | 33.6         | 31.8            |             |                  |  |  |  |  |  |
| 9(2A)-6 Unknown 0.0 0.0 0.0<br>10(2B)-7 Unknown 29.6 30.2 0.0<br>11(7C)-8 Ukknown 28.8 0.0 31.5                                                                                                    |                                                                                                    |      |                     |                                   | 8 (1H) - 5        | Unknown       | 33.5      | 34.1         | 32.0            |             |                  |  |  |  |  |  |
| 10(29)-7 Urknown 23.6 30.2 0.0<br>11(20)-8 Urknown 23.8 0.0 31.5                                                                                                    |                                                                                                    |      |                     |                                   | 9 (2A) - 6        | Unknown       | 0.0       | 0.0          | 0.0             |             |                  |  |  |  |  |  |
| 11/2C)-8 linknown 298 0.0 315                                                                                                    |                                                                                                    |      |                     |                                   | 10 (2B) - 7       | Unknown       | 29.6      | 30.2         | 0.0             |             |                  |  |  |  |  |  |
| 1.1(b)*0 OnDOWN 22.0 0.0 01.3                                                                                                    |                                                                                                    |      |                     |                                   | 11 (2C) - 8       | Unknown       | 29.8      | 0.0          | 31.5            |             |                  |  |  |  |  |  |

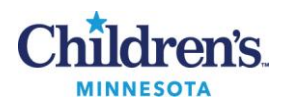

| Activity                | Step   | Action                                                                                                    | Related doc                  |  |  |  |  |
|-------------------------|--------|----------------------------------------------------------------------------------------------------|------------------------------|--|--|--|--|
| Room 3                  | 3      | Review IC Ct results and amplification curves for exponential growth and possible inhibition or low target amplification, refer to Figures 3 and 4                                                                                                    |                              |  |  |  |  |
|                         |        | Step Action                                                                                                    |                              |  |  |  |  |
| Review                  |        | a Select <b>Data</b> tab                                                                                                    |                              |  |  |  |  |
| amplification<br>curves |        | b Click on Print Preview                                                                                                    | Refer to                     |  |  |  |  |
|                         |        | c Check Include Graphs                                                                                                    | procedures F,<br>G and H for |  |  |  |  |
|                         |        | d Scroll through the report , reviewing comments, failures and amplification curves                                                                                                    | interpretation of QC and     |  |  |  |  |
|                         |        | e A valid curve shows a smooth, exponential increase                                                                                                    | patient<br>results and       |  |  |  |  |
|                         |        | f Invalid curve may be linear or a curve with data "spikes" where the curve crosses the threshold                                                                                                    | Exporting<br>results to LIS  |  |  |  |  |
|                         |        | g If curve is valid, the Ct values may be used to interpret the results                                                                                                    |                              |  |  |  |  |
|                         |        | h Confirm results by a second reviewer before releasing                                                                                                    |                              |  |  |  |  |
|                         |        | Positive results: Confirm name and accession number on primary sample/TE buffer before releasing                                                                                                    |                              |  |  |  |  |
|                         |        | j Select or deselect results to be released                                                                                                    |                              |  |  |  |  |
|                         |        | Print report after review (include graphs) Fig. 3                                                                                                    |                              |  |  |  |  |
| Print Report            | 4      | a Click <b>Print Preview</b> button for multi-page analysis report                                                                                                    |                              |  |  |  |  |
|                         |        | b Checkbox: Include Graphs                                                                                                    |                              |  |  |  |  |
|                         |        | c Print                                                                                                    |                              |  |  |  |  |
| Analysis                | 5      | Figure 3: Analysis Window                                                                                                    |                              |  |  |  |  |
| Window                  |        | Analyze: Run 08,14,2000 At 11: Export drop down                                                                                                    |                              |  |  |  |  |
| Data / Detai            | l tabs | Details  Run Details  Run Detai |                              |  |  |  |  |
|                         |        | Dec. A050015 Time 59 Minutes U 11(1)-CMV2 220 U 240000 U 2700 U 2700 U   |                              |  |  |  |  |
|                         |        | Cot Advanu 22111         E         Cot On State         Cot On           Segment         IV         3 (Tc) - CMV2         32.4         220000 -           Total Segment: 3         IV         4 (Tc) - CMV2         32.4         220000 -                                                                                                    |                              |  |  |  |  |
|                         |        | CMV Quantity Calibration_1 ▼         ▼ 5(1E) - CMV-3 32.9         200000 -           Piot         ♥ 6(1F) - CMV-3 32.6         190000 -                                                                                                    |                              |  |  |  |  |
| Review channe           | els by | 'ype:         'y' / f(f): CMV-3         32.4           Profile         Y         8 (H)- CMV-3         32.3           Dyes:         Y         9 (H)- CMV-3         32.3                                                                                                    |                              |  |  |  |  |
| to be review            | ved    | ✓ 0670         ☑ 0100 and 0100           FAM         ☑ 10(28)-CM. 32.9           Refresh Graph         ☑ 11(20)-CM 32.9                                                                                                    |                              |  |  |  |  |
|                         |        | Analysis Settings<br>Thresholt 100000 C V 13 (2E) - CM 32.7<br>1 3 (2E) - CM 31.3<br>1 00000 - V 13 (2E) - CM 31.3                                                                                                    |                              |  |  |  |  |
|                         |        | Profile Type         [V] 14 (27) - 0X 32.5           Raw Profiles         Log         [V] 15 (25) - 0X 31.8         60000 -                                                                                                    |                              |  |  |  |  |
|                         |        | Very Profiles     Very Profiles     Very Profiles     Very Profiles     Very Profiles     Very Profile     Very Profile       |                              |  |  |  |  |
|                         |        | V         19 (3C) - CM         32.6         40000           V         20 (30) - CM         32.3         20000                                                                                                    |                              |  |  |  |  |
|                         |        | ♥     21 (3E) - OM.     32.1       ♥     22 (3F) - OM.     32.4       ●     362       1     5       10     15       20     25       30     35       45     50                                                                                                    |                              |  |  |  |  |
|                         |        | Save Analytis Print Preview Close                                                                                                    |                              |  |  |  |  |
|                         |        | Figure 4: Valid and invalid amplification curves                                                                                                    |                              |  |  |  |  |
| Curve<br>examples       | 6      | Valid Valid Invalid                                                                                                    |                              |  |  |  |  |
|                         |        |                                                                                                    |                              |  |  |  |  |

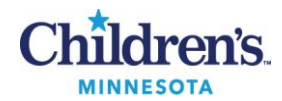

# **PROCEDURE F:** Follow the activities below for evaluating QC acceptability **Evaluating and Interpreting QC Results**

| Activity                                     | Step | Action                                                                                                    |                                                                                                    |  |
|----------------------------------------------|------|----------------------------------------------------------------------------------------------------|----------------------------------------------------------------------------------------------------|--|
|                                              | 1    | Check QC to determine if the run is valid before reporting patient results                                                                                                    |                                                                                                    |  |
|                                              | 2    | Failure indications will be highlighted in yellowStepActionaClick the Print Preview button to review the "Data Quality message" on the<br>Segment report under QC NotesbReview associated amplification curves and Ct valuescClick the Print button to generate a report for the QC and Equipment Failure<br>Log documentationdRecord corrective action on QC logeRecord number of failed samples on Failed Run log                                                                                                    | Simplexa<br>Operator Manual<br>Appendix B:<br>Troubleshooting                                            |  |
| QC / Valid<br>assay                          | 3    | For a valid run, the following QC conditions must be met: ranges are subject to change<br>based on periodic re-calculated valuesControlBp CtBpp CtIC CtAssay ResultPOSC23 – 3420 - 30NAPositivePCTL28 – 340NAPositiveNEGC0025 – 31Negative                                                                                                    | 3SD ranges<br>periodically<br>determined in<br>EP Evaluator<br>and<br>programmed<br>into the<br>Simplexa |  |
| QC<br>conditions<br>not met<br>Invalid assay | 4    | IfThenValid assay: Controls as expected• Report patient resultsInvalid assay conditions:<br>PCTL/POSC/ NEGC failure• Do not report patient results<br>• Failure caused by inhibition, reagent or system failure<br>• Repeat patient testingPCTL negative or out of range• Review the specimen handling/ preparation technique<br>• Repeat patient testingPOSC negative or out of range• Review the specimen handling/ preparation technique<br>• Repeat patient testingNEGC positive• Possible contamination of samples<br>• Review the specimen handling/ preparation technique<br>• Repeat patient testingIC not detected in the NEGC• Failure caused by reagent or system failure<br>• Repeat patient testing | Refer to<br>MB 6.05, Proc. I<br>for repeat<br>testing                                                    |  |
|                                              |      | IC fails in negative patient sample<br>but negative control acceptable• Failure caused by inhibition, reagent or system failure<br>• Review disc well for proper volume<br>• Check sample for blood/mucus<br>• Repeat patient testingProblem unresolved• Call DiaSorin technical service, 1-800-838-4548, option<br>3                                                                                                    |                                                                                                    |  |
| Problem Log                                  | 5    | Proting section technical director or designee         Do not report patient results until problem is resolved         Record problem/operator action in the QC and Equipment Failure Log                                                                                                    |                                                                                                    |  |

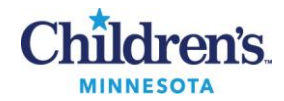

# **PROCEDURE G:** Follow the activities below for evaluating the acceptability of patient results **Evaluating and Interpreting Patient Results**

| Activity           | Step | Action                                                                                                    |                                                                                                    | Related doc                                            |  |  |
|--------------------|------|----------------------------------------------------------------------------------------------------|----------------------------------------------------------------------------------------------------|--------------------------------------------------------|--|--|
| Patient<br>Results | 1    | <ul> <li>Review amplification curves for each result for exponential growth and data spikes</li> <li>Review "QC statement/Note" on the Segment Report for failures</li> <li>Document operator action for failures on QC log and Segment report</li> </ul> |                                                                                                    |                                                        |  |  |
|                    | 2    | If the amplification curve is valid, the patient Ct values will be interpreted by LIS when the results are exported                                                                                                    |                                                                                                    |                                                        |  |  |
|                    | 3    | Patient results will be reported as Positive or Negative for Bp and Bpp                                                                                                    |                                                                                                    |                                                        |  |  |
|                    | 4    | lf                                                                                                    | Then                                                                                                    |                                                        |  |  |
| Internal           |      | IC is detected                                                                                                    | <ul><li>Negative results are valid</li><li>Positive results are valid</li></ul>                                                                                                    | MB 6.07<br>Reporting and<br>Archiving<br>BORDP Results |  |  |
| Control            |      | IC is not detected                                                                                                    | <ul> <li>Negative results are invalid</li> <li>If the Bp or Bpp amplification curves are positive, the IC is not required to be detected ; positive result valid</li> </ul>                                                                                          |                                                        |  |  |
|                    |      | Invalid result                                                                                                    | <ul> <li>Failure caused by inhibition: Extract 200 µl sample on the EasyMag (RVP protocol); repeat testing from eluate</li> <li>Reagent or system failure: Repeat testing from original sample</li> <li>If repeat testing remains unresolved, report UNAC</li> </ul> |                                                        |  |  |
|                    | 5    | Refer to <b>Table 1</b> for in                                                                                                    | terpretation of results.                                                                                                    |                                                        |  |  |

## Table 1: Interpretation of Patient Results: Refer to MB 6.07 Reporting and Archiving Results

| Scenario | Bp Ct value | Bpp Ct value | IC Ct value | Interpretation            |
|----------|-------------|--------------|-------------|---------------------------|
| 1        | 0           | 0            | 20 - 38     | Bp and Bpp negative       |
| 2        | 13 - 39     | 0            | 0-40        | Bp positive, Bpp negative |
| 3        | 0           | 13 - 39      | 0-40        | Bpp positive, Bp negative |
| 4        | 13 - 39     | 13 - 39      | 0-40        | Bp and Bpp positive       |
| 5        | 0           | 0            | 0           | Invalid: repeat           |

# **PROCEDURE H:** Follow the steps in the table below for exporting data to LIS from the analysis screen **Exporting Data to LIS**

| Activity    | Step | Action                                                                                                    | Related Doc                                            |
|-------------|------|----------------------------------------------------------------------------------------------------|--------------------------------------------------------|
| Select data | 1    | If all test results were valid upon review, select <b>v</b> results to be exported on the <b>Data</b> tab, refer to Fig.3 | MB 6.07<br>Reporting and<br>Archiving<br>BORDP Results |
|             | 2    | <i>Do not</i> send failed patient results or PCTL, POSC and NEGC. Deselect by clicking on individual box(es)              |                                                        |

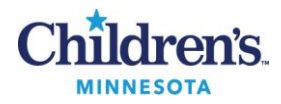

| Activity | Step | Action                                                                                                    |  |
|----------|------|----------------------------------------------------------------------------------------------------|--|
| Export   | 3    | From the Export drop down box, select LIS and then LIS folder; click OK  Analyze: Run 08-14-2009 At 1115  Export * Fluorescence Data Run Service Packet Time: op minutes  A message that the run exported successfully will appear. Click OK |  |

# PROCEDURE I: Follow the activities below for repeat testing

# **Repeat Testing**

| Activity  | Step | Action               |                                                                                                    |                                     |
|-----------|------|----------------------|----------------------------------------------------------------------------------------------------|-------------------------------------|
|           | 1    | Perform repeat tes   | Refer to<br>MB 6.05,<br>Proc. D                                                                                                    |                                     |
| Timeframe | 2    | Repeat within 5 day  |                                                                                                    |                                     |
|           | 3    | Repeat samples ma    |                                                                                                    |                                     |
| Vortex    | 4    | Vortex the specime   | en tubes prior to retesting for 1 min; vortex setting 9                                                                                                    |                                     |
|           |      | Review type of failu | ure (not all inclusive)                                                                                                    | Simplexa                            |
|           |      | Failure              | Action                                                                                                    | <u>Manual</u>                       |
|           |      | Inhibition           | <ul> <li>Specimen         <ul> <li>Extract 100 - 200 µl on EasyMag (RVP protocol)</li> <li>Test eluate</li> </ul> </li> <li>Include extraction Controls         <ul> <li>Extract 100 µl PCTL</li> <li>Extract 200 µl NEGC (NFW)</li> <li>Test eluates</li> </ul> </li> <li>If sample remains unresolved, call caregiver for new collection</li> </ul> | Appendix B:<br>Troubleshooting      |
| Type of   |      | PCTL                 | <ul> <li>Vortex PCTL and specimen tubes; repeat testing</li> <li>Include POSC and NEGC</li> <li>If PCTL fails on repeat, thaw new PCTL</li> </ul>                                                                                                    | MB 6.06<br>Troubleshooting<br>Guide |
| Failure   | 5    | POSC                 | <ul> <li>Repeat run from patient NW/bronch aliquot or NP TE buffer<br/>tubes</li> <li>Vortex POSC and specimen tubes before repeat testing</li> <li>If POSC fails on repeat, thaw new POSC</li> </ul>                                                                                                    |                                     |
|           |      | NEGC                 | <ul> <li>Repeat run from patient NW/bronch aliquot or NP TE buffer<br/>tubes</li> <li>Replace NEGC if contamination is indicated; review patient<br/>results</li> <li>Pipette carefully to avoid possible aerosol contamination</li> </ul>                                                                                                    |                                     |
|           |      | System error         | <ul> <li>Repeat run from patient NW/bronch aliquot or NP TE buffer<br/>tubes</li> <li>Include PCTL/POSC/NEGC</li> </ul>                                                                                                    |                                     |
|           |      | Failure unresolved   | <ul> <li>Call DiaSorintechnical service, 1-800-838-4548, option 3</li> <li>Notify section technical director or designee</li> </ul>                                                                                                    |                                     |

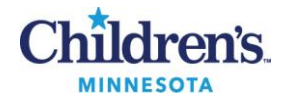

# **PROCEDURE J:** Follow the steps in the table below for Liaison MDX instrument shutdown in room 3 **Computer and Instrument Shutdown**

| Activity                                         | Step | Action                                                                                                    |  |
|--------------------------------------------------|------|----------------------------------------------------------------------------------------------------|--|
| СВА                                              | 1    | <b>CBA</b> : Shut down computer and then the analyzers when all runs are completed (Computer before analyzer) |  |
|                                                  | 2    | Click on the <b>Close</b> button or "X" out of the program                                                    |  |
| Shutdown<br>menu                                 | 3    | Click on the <b>Start</b> button (Windows icon)                                                               |  |
|                                                  | 4    | Next to <b>Restart</b> , click on                                                                             |  |
| 5 Select <b>Shutdown</b> from the drop down menu |      | Select <b>Shutdown</b> from the drop down menu                                                                |  |
| СВА                                              | 6    | After the computer has shutdown, turn off the analyzers                                                       |  |

# **PROCEDURE K:** Follow the steps in the table below for storing test specimens **Storage and Retention of test specimens**

| Activity                | Step | Action                                                                                                    |
|-------------------------|------|----------------------------------------------------------------------------------------------------|
| Positive samples        | 1    | For storage of positive samples, label 2 boxes, one <i>Positive Bp</i> and one <i>Positive Bpp</i> including date range |
|                         | 2    | Store positive test samples in $-70^{\circ}$ C freezer, shelf 3, for at least 1 year                                    |
| Negative<br>samples 3 N |      | Number freezer boxes 1 – 4 for negative samples                                                                         |
|                         | 4    | Rotate boxes once filled; discard box after rotation is complete starting with box 1                                    |

## **METHOD PERFORMANCE**

- Clinical Sensitivity/Specificity<sup>2</sup>: 96% / 100%
- Analytical Sensitivity <sup>2</sup>: *B. pertussis*:1 CFU/3 μl reaction and *B. parapertussis*: 6 CFU/3 μl reaction

## **PROFICIENCY TESTING**

CAP B. pertussis/B.parapertussis (BOR), 2 shipments per year, 3 challenges each

## **ALTERNATE METHOD**

- 1. Bordetella pertussis and Bordetella parapertussis, Molecular detection by PCR
- 2. Reference Lab: Mayo Medical Laboratories (Test ID: BPRP)
- 3. Sunquest Order code: BPPCR
- 4. Logistics:
  - NP Swab in Liquid Stuart's or Amies Charcoal transport medium
  - Nasal wash/aspirate (0.5 ml) in sterile screw top container, no transport media
  - Transport at RT or refrigerated : Stable up to 7 days
  - Analytic time: 1 day
  - Testing Monday Friday, Sunday

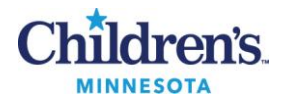

# LIMITATIONS

- 1. Negative results do not rule out Bp and Bpp.
- 2. PCR detection of *B. pertussis* and *B. parapertussis* does not distinguish between viable and non-viable organism. Results should be used in conjunction with an evaluation of signs and symptoms of pertussis and available exposure information.
- 3. This test should not be used as a test for cure for *B. pertussis* and *B. parapertussis*.
- 4. This test does not distinguish between *B. pertussis* and *B. holmseii*. Some strains of *B. bronchiseptica* also contain the IS481 gene and will cross-react at a lower level.
- 5. The IS1001target sequence can occasionally be found in *B. bronchiseptica*<sup>4, 5, 6,</sup>
- 6. False-positive PCR results and pseudo-outbreaks have been associated specimen contamination at the point of collection from some vaccines containing *B. pertussis* DNA<sup>6,7,8</sup>.
- 7. False-negative results can occur when low numbers of organism are present. PCR has optimal sensitivity during the first 3 weeks of cough<sup>9</sup>.
- 8. False negative results may occur if Bp or Bpp has genomic mutations, insertions, deletions or rearrangements.
- 9. Consider culture back-up during outbreak situations to rule out possible contamination<sup>9.</sup>

## REFERENCES

- 1. Simplexa<sup>™</sup> 3M<sup>™</sup> Integrated Cycler Studio 5.0, 3M<sup>™</sup> Integrated Cycler Operator Manual Reference 34-8710-8382-9, PI.MOL1101.UD\_REV. F for use with user defined assays, Focus Diagnostics 2009-2012, Focus Diagnostics, Inc. Cypress, CA
- 2. Bordetella PCR Clinical Verification and Validation Study performed at Children's Hospitals and Clinics of MN, 2015
- 3. Simplexa<sup>™</sup> Bordetella Universal Direct Circular PI.MOL2700.IVD, Rev. F, 18-July-2012, Focus Diagnostics, Cypress, CA 90630
- Tilley PA, Kanchana MV, Knight I, Blondeau J, Antonishyn N, Deneer H, Detection of *Bordetella pertussis* in a clinical laboratory by culture, polymerase chain reaction, direct fluorescent antibody staining; accuracy and cost, Diagn Microbiology Infect Dis. 2000 May; 37(1): 17-23.
- 5. Pittet LF, Emonet S, Francois P, et al, Diagnosis of Whooping cough in Switzerland: Differentiating *Bordetella pertussis* from *Bordetella holmseii* by Polymerase Chain Reaction, PLOS Feb 2014, vol 9, issue 2, e88936 pg 1-5.
- 6. Michael Loeffelholz, Towards Improved Accuracy of *Bordetella pertussis* Nucleic Acid Amplification Tests, Journ of Clin Micro, Volume 50, Number 7: 2186-2190
- 7. Mandal, Sema, Tatti KM, Woods-Stout D, Cassiday A, Faulkner E, et al, Pertussis Pseudo-outbreak linked to Specimens Contaminated by *Bordetella pertussis* DNA from Clinic Surfaces, Pediatrics; Volume 129, Number 2, Feb 2012.
- 8. California Department of Health February 2011 newsletter: Pertussis: Laboratory Testing.
- 9. MMWR Weekly August 24, 2007/56(33); 837-842. Outbreaks of Respiratory Illness Mistakenly Attributed to Pertussis---New Hampshire, Massachusetts, and Tennessee, 2004-2006

| Version | Written/Revised by: | Effective Date: | Summary of Revisions                                                                                                    |
|---------|---------------------|-----------------|----------------------------------------------------------------------------------------------------|
| 1       | P. Ackerman         | 1.23.16         | Initial Version                                                                                                    |
| 2       | P. Ackerman         | 07.20.16        | Reformatted for CMS upload; prev BOR 005                                                                                  |
| 3       | P. Ackerman         | 03.29.17        | Instrument name change from Focus Integrated Cycler to<br>DiaSorin Liaison MDX; fixed hyperlinks for SharePoint<br>upload |

#### Historical Record